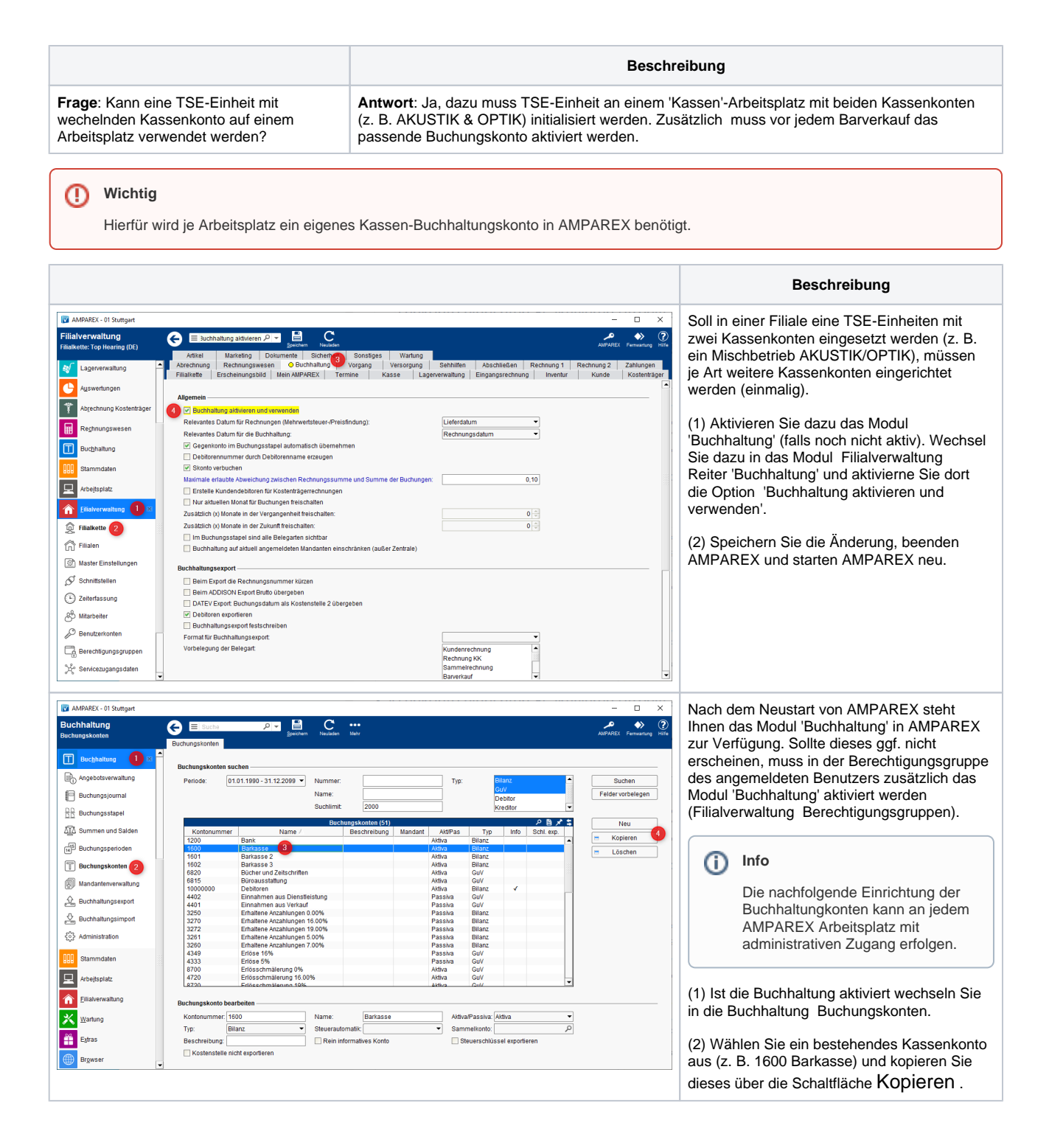

| AMPAREX01Stuttgert  Buchhaltung Buchungskonten  Buchungskonten  Buchungskon  | E Suche     Pr     Buchungskonten  Buchungskonten  Buchungskonten  Buchungskonten  Buchungskonten  Typ:  Typ: Typ:                                                                                                    | →      →      ✓     ✓     ✓     ✓     ✓     ✓     ✓     ✓     ✓     ✓     ✓     ✓     ✓     ✓     ✓     ✓     ✓     ✓     ✓     ✓     ✓     ✓     ✓     ✓     ✓     ✓     ✓     ✓     ✓     ✓     ✓     ✓     ✓     ✓     ✓     ✓     ✓     ✓     ✓     ✓     ✓     ✓     ✓     ✓     ✓     ✓     ✓     ✓     ✓     ✓     ✓     ✓     ✓     ✓     ✓     ✓     ✓     ✓     ✓     ✓     ✓     ✓     ✓     ✓     ✓     ✓     ✓     ✓     ✓     ✓     ✓     ✓     ✓     ✓     ✓     ✓     ✓     ✓     ✓     ✓     ✓     ✓     ✓     ✓     ✓     ✓     ✓     ✓     ✓     ✓     ✓     ✓     ✓     ✓     ✓     ✓     ✓     ✓     ✓     ✓     ✓     ✓     ✓     ✓     ✓     ✓     ✓     ✓     ✓     ✓     ✓     ✓     ✓     ✓     ✓     ✓     ✓     ✓     ✓     ✓     ✓     ✓     ✓     ✓     ✓     ✓     ✓     ✓     ✓     ✓     ✓     ✓     ✓     ✓     ✓     ✓     ✓     ✓     ✓     ✓     ✓     ✓     ✓     ✓     ✓     ✓     ✓     ✓     ✓     ✓     ✓     ✓     ✓     ✓     ✓     ✓     ✓     ✓     ✓     ✓     ✓     ✓     ✓     ✓     ✓     ✓     ✓     ✓     ✓     ✓     ✓     ✓     ✓     ✓     ✓     ✓     ✓     ✓     ✓     ✓     ✓     ✓     ✓     ✓     ✓     ✓     ✓     ✓     ✓     ✓     ✓     ✓     ✓     ✓     ✓     ✓     ✓     ✓     ✓     ✓     ✓     ✓     ✓     ✓     ✓     ✓     ✓     ✓     ✓     ✓     ✓     ✓     ✓     ✓     ✓     ✓     ✓     ✓     ✓     ✓     ✓     ✓     ✓     ✓     ✓     ✓     ✓     ✓     ✓     ✓     ✓     ✓     ✓     ✓     ✓     ✓     ✓     ✓     ✓     ✓     ✓     ✓     ✓     ✓     ✓     ✓     ✓     ✓     ✓     ✓     ✓     ✓     ✓     ✓     ✓     ✓     ✓     ✓     ✓     ✓     ✓     ✓     ✓     ✓     ✓     ✓     ✓     ✓     ✓     ✓     ✓     ✓     ✓     ✓     ✓     ✓     ✓     ✓     ✓     ✓     ✓     ✓     ✓     ✓     ✓     ✓     ✓     ✓     ✓     ✓     ✓     ✓     ✓     ✓     ✓     ✓     ✓     ✓     ✓     ✓     ✓     ✓     ✓     ✓ | (3) Geben Sie dem neuen Kassenkonto eine<br>neue Kontonummer. Diese kann fortlaufend<br>zu dem bestehenden Konto oder eine neue<br>Nummer sein (diese erfahren Sie ggf. von<br>Ihrem Steuerberater).                                                                                                    |
|----------------------------------------------------------------------------------------------------|----------------------------------------------------------------------------------------------------|----------------------------------------------------------------------------------------------------|----------------------------------------------------------------------------------------------------|
| Buchungsstapel  Summe und Salden  Duchungskonten  Duchungskonten  Duchungsko | Suchimit         Description                Консплантият<br>Торо<br>Консплантият<br>Консплантият<br>К                                                                                                    | Neu<br>Kopieren<br>Loschen                                                                                                    | <ul> <li>Hinweis</li> <li>Die Kontonummer darf dabei auf<br/>jeden Fall NICHT die gleiche<br/>Nummer sein. Je Kassenkonto<br/>eine eigene Kontonummer.</li> <li>(4) Geben Sie dem neuen Kassenkonto ein<br/>aussagekräftigen Namen (z. B. Barkasse 3,<br/>Barkasse 4 usw.).</li> </ul>                                                                                             |
| Wartung<br>Egtras<br>Brgwser                                                                                                    | Top:         Diffaz,         Status:         Participation           Beschreibung:                                                                                                    |                                                                                                    | (5) Haben Sie alle benötigten Kassenkonto<br>angelegt/kopiert und eingerichtet, speichern<br>Sie die Änderung.                                                                                                    |
| AMPAREX- 01 Sudget      Buchhaltung     Administration      Methaltung     Buchhaltung     Buchungsloumal     Buchungsloumal     Buchungstagel     Sudhungstagel     Buchungstagel     Sudhungstagel     Buchungstagel     Sudhungstagel     Buchungstagel     Sudhungstagel     Buchungstagel     Sudhungstagel     Sudh    | Image: Second Second | AUTACE Personnel ()<br>Suchen<br>Felder vorbelegen<br>Kopieren<br>Dochen<br>Prüfen                                                                                                    | <ul> <li>Nachdem Sie das Konto erstellt haben, muss<br/>dieses Konto einer Filiale zugeordnet werden.</li> <li>(1) Wechseln Sie dazu in die Buchhaltung<br/>Administration Reiter 'Buchungsregeln'.</li> <li>(2) Wählen Sie eine bestehende<br/>Buchungsregel aus (am besten ein Konto aus<br/>der angemeldeten Filiale) und kopieren Sie<br/>diese (z. B. Barkasse 1).</li> </ul> |

| MPAREX - 01 Stuttgart         |                                          | (3) Geben Sie dem neuen Kassenkonto ein            |                                    |                    |                            |                                                 |
|-------------------------------|------------------------------------------|----------------------------------------------------|------------------------------------|--------------------|----------------------------|-------------------------------------------------|
| Buchhaltung<br>Administration | E Suche P R Grüchen Neuduchen Mehr       |                                                    |                                    |                    | AMPAREX Fernivartung Hilfe | aussagekräftigen Namen (z. B. Barkasse 3)       |
|                               | Buchungsregeln Belegarten S              | iteuerschlüssel Kontoauszugsfilter Bu              | chhaltungskorrektur Debitorenkorre | ktur Testbuchungen |                            | und tragen die zuvor dem Kassenkonto            |
| Buc <u>h</u> haltung ×        | Buchungsregeln suchen                    |                                                    |                                    |                    |                            | eingetragene Kontonummer ein (siehe oben).      |
| Angebotsverwaltung            | Тур:                                     | ▼ Text:                                            | Kontonummer:                       |                    | Suchen                     |                                                 |
| Buchungsjournal               | Eigenschaft                              | Wert                                               | Steuer: Alle                       | Steuersätze 👻      | Felder vorbelegen          | (4) Wählen Sie ggf. die Filiale aus, in welcher |
| DD Buchungsstapel             | Filiale:                                 | <ul> <li>KT Typ:</li> </ul>                        | <ul> <li>Pos.:</li> </ul>          |                    |                            | die Kasse verwendet werden soll. Speichern      |
| A Summen und Salden           | T-1                                      | Buchungsregeln (49)                                | Uncertaint Fillets F               | 2日メキ               | Neu                        | Sie abschließend die Anpassung.                 |
| 5 Buchungsperioden            | Bank                                     | Text                                               | omsaizant Pillale El               | igenschait ver     | - Kopieren                 |                                                 |
| Buchungskonten                | Kasse                                    | Barkasse 1                                         | 02 Wuppertal                       |                    | E Löschen                  | (5) Wiederholen Sie die Schritte ggf. wenn Sie  |
| Mandanterwerwaltung           | Kasse                                    | Barkasse 2                                         | 01 Stuttgart                       |                    | Prüfen                     | weitere TSE-Einheiten in der Filiale            |
|                               | Kasse                                    | Barkasse 3                                         | 01 Stuttgart<br>03 Lager/Werkstatt |                    |                            | verwenden (ie TSE-Einheit ie Arbeitsplatz ein   |
| L Buchnaltungsexport          | Kreditor<br>Debitor                      |                                                    |                                    |                    |                            | Buchungskonto und eine passende                 |
| Buchhaltungsimport            | Einzahlung<br>Einzahlung                 | Sonstiges (Buchhaltung siehe Beleg)<br>Geldeinlage |                                    |                    |                            | Buchungskenke und eine passende                 |
|                               | EC Electronic Cash<br>EC Electronic Cash |                                                    |                                    |                    |                            | Duchungsreger).                                 |
| Stammdaten                    | EC Electronic Cash<br>Ertrag             |                                                    | 03 Lager/Werkstatt                 |                    |                            | (C) Oshlis Gara Cia dia Duah kalkuran           |
|                               | Ertrag<br>Ertrag                         |                                                    |                                    |                    |                            | (6) Schließen Sie die Buchnaltung.              |
| Albeitspiatz                  | Ertrag                                   |                                                    |                                    |                    |                            |                                                 |
| Filialverwaltung              |                                          |                                                    |                                    |                    |                            | A                                               |
| 🔀 Wartung                     | Buchungsregel bearbeiten                 |                                                    |                                    |                    |                            | In Hinweis                                      |
| Egtras                        | Filiale: 01 Stuttgart                    | Steuer: Alle Steue                                 | arsätze                            |                    |                            |                                                 |
|                               | Kontonummer: 1602                        | Umsatzart                                          | Ŧ                                  |                    |                            | Falls Sie NICHT mit der                         |
| Bigwser                       |                                          |                                                    |                                    |                    |                            | Buchhaltung in AMPAREX arbeiten                 |
|                               |                                          |                                                    |                                    |                    |                            | bzw. diese nicht benötigen,                     |
|                               |                                          |                                                    |                                    |                    |                            | deaktivieren Sie die Buchhaltung                |
|                               |                                          |                                                    |                                    |                    |                            | ggf. wieder in der Filialverwaltung             |
|                               |                                          |                                                    |                                    |                    |                            | und starten AMPAREX neu.                        |
|                               |                                          |                                                    |                                    |                    |                            | Wechseln Sie dazu wieder in die                 |
|                               |                                          |                                                    |                                    |                    |                            | Filialverwaltung, Buchhaltung und               |
|                               |                                          |                                                    |                                    |                    |                            | entfernen den Haken bei der                     |
|                               |                                          |                                                    |                                    |                    |                            |                                                 |
|                               |                                          |                                                    |                                    |                    |                            | Option Buchhaltung aktivieren und               |
|                               |                                          |                                                    |                                    |                    |                            | verwenden'.                                     |
|                               |                                          |                                                    |                                    |                    |                            |                                                 |
|                               |                                          |                                                    |                                    |                    |                            |                                                 |
|                               |                                          |                                                    |                                    |                    |                            | (7) Speichern Sie die Anderung, beenden         |
|                               |                                          |                                                    |                                    |                    |                            | AMPAREX und starten AMPAREX neu.                |
|                               |                                          |                                                    |                                    |                    |                            |                                                 |

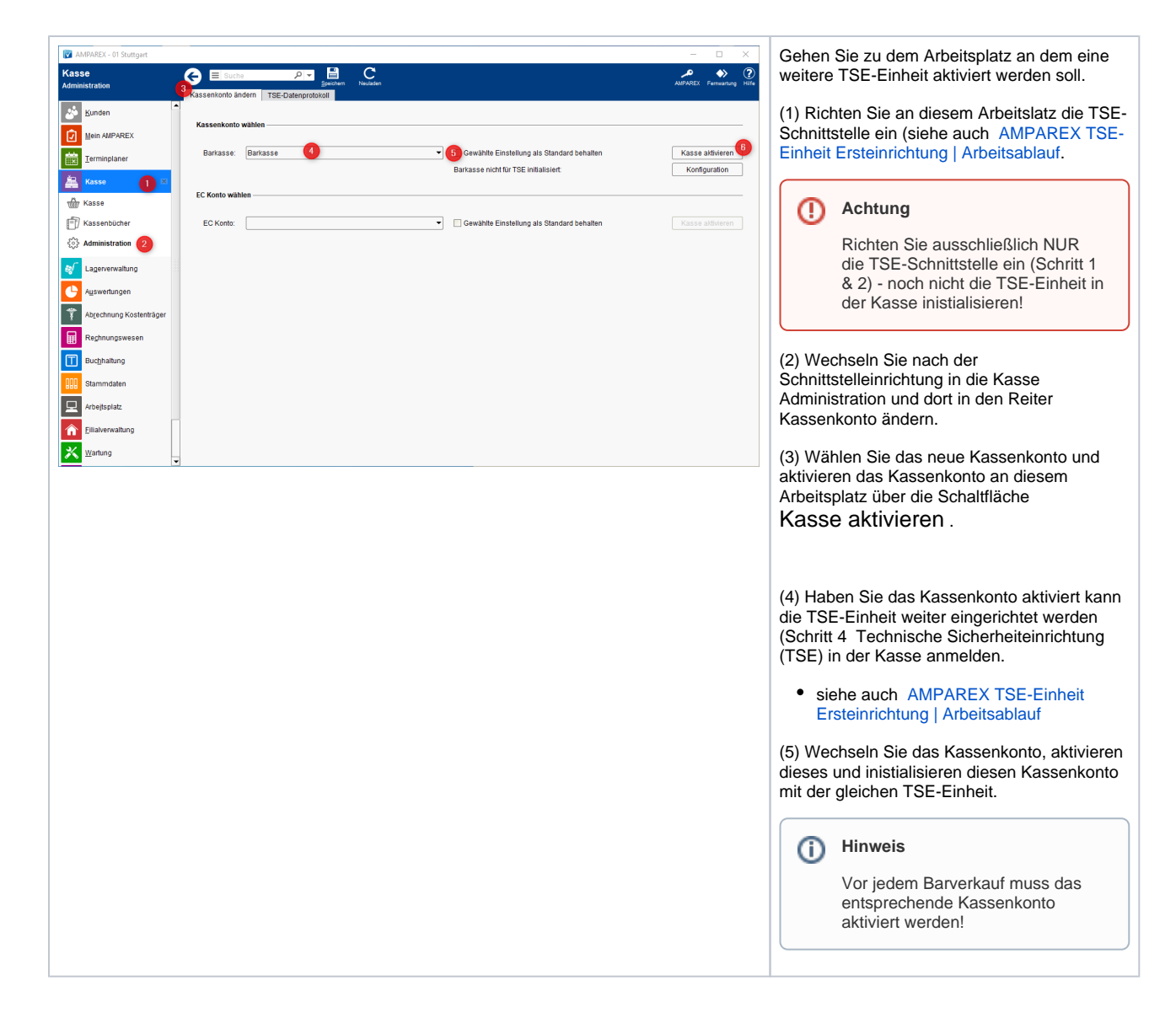

#### Siehe auch ...

• TSE-Einheit wurde fehlerhaft eingerichtet (Lösung/Kasse)